# Manual para PAGOS en AVAL PAY

# TELECONSULTA ¡Estamos siempre

öse

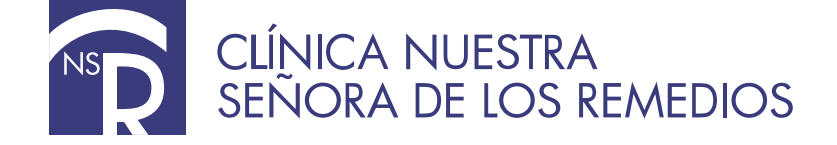

Buscar en Google: Aval Pay (En la barra búsqueda para pagos digitamos clínica) tomamos la opción que muestra en recaudo amarillo (Clínica de los Remedios).

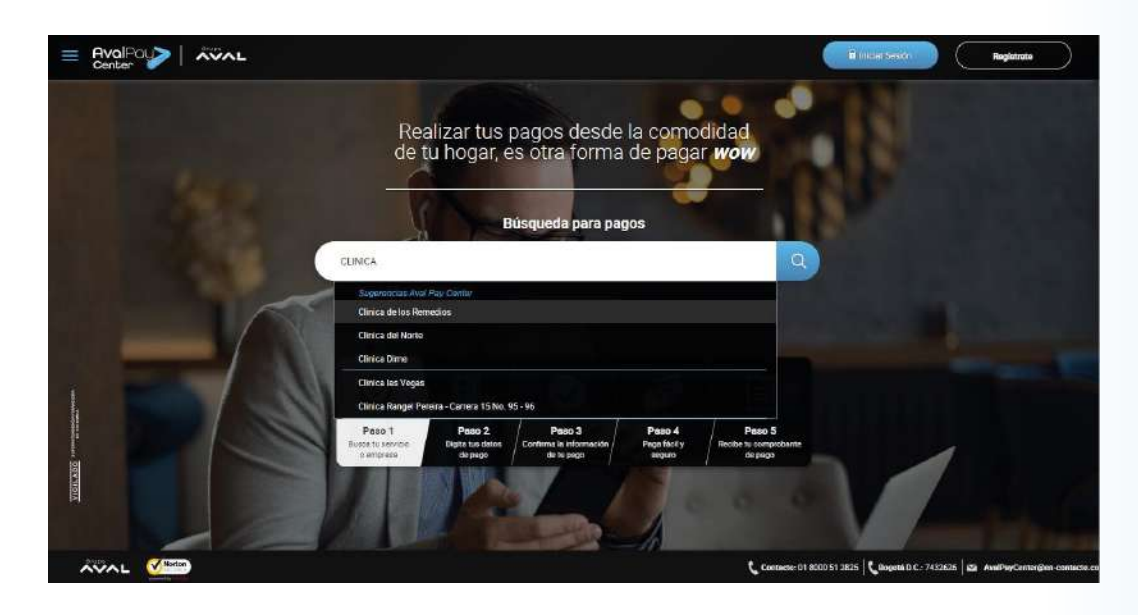

En **Referencia de Pago** y en confirmación de pago se digita la **Cédula del Paciente** que asistirá a la cita. En la opción detalle de pago digitamos el concepto del pago, acompañado del **nombre del paciente.** 

2

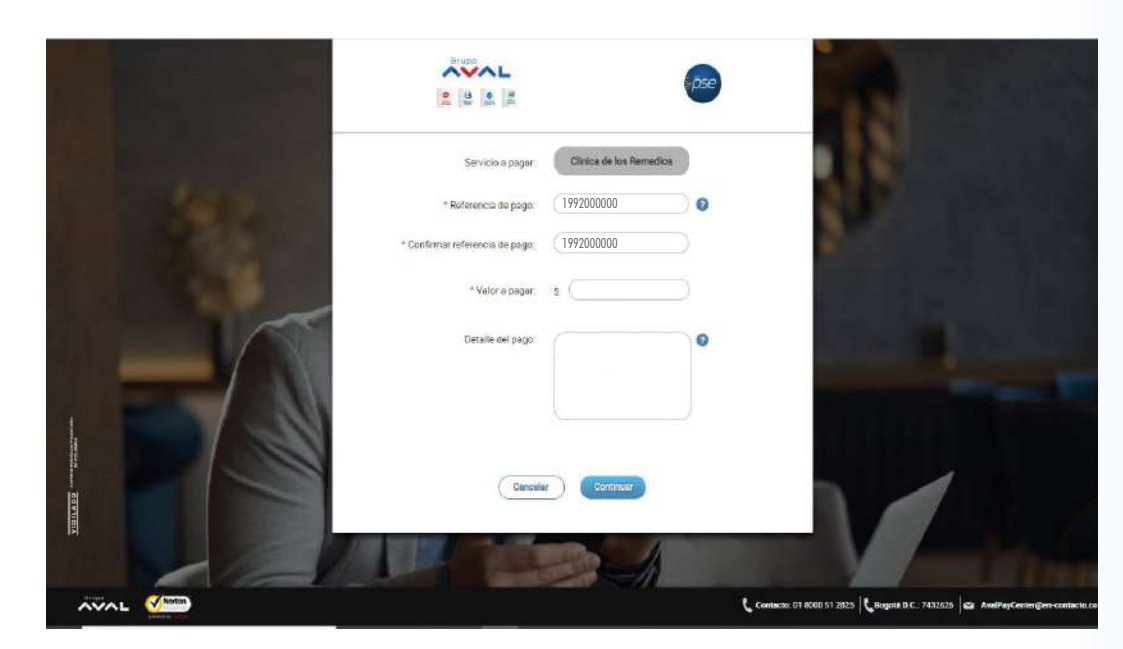

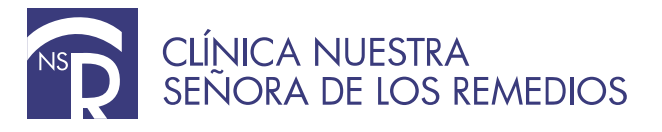

Damos Click para aceptar términos y condiciones y Click en opción Pagar.

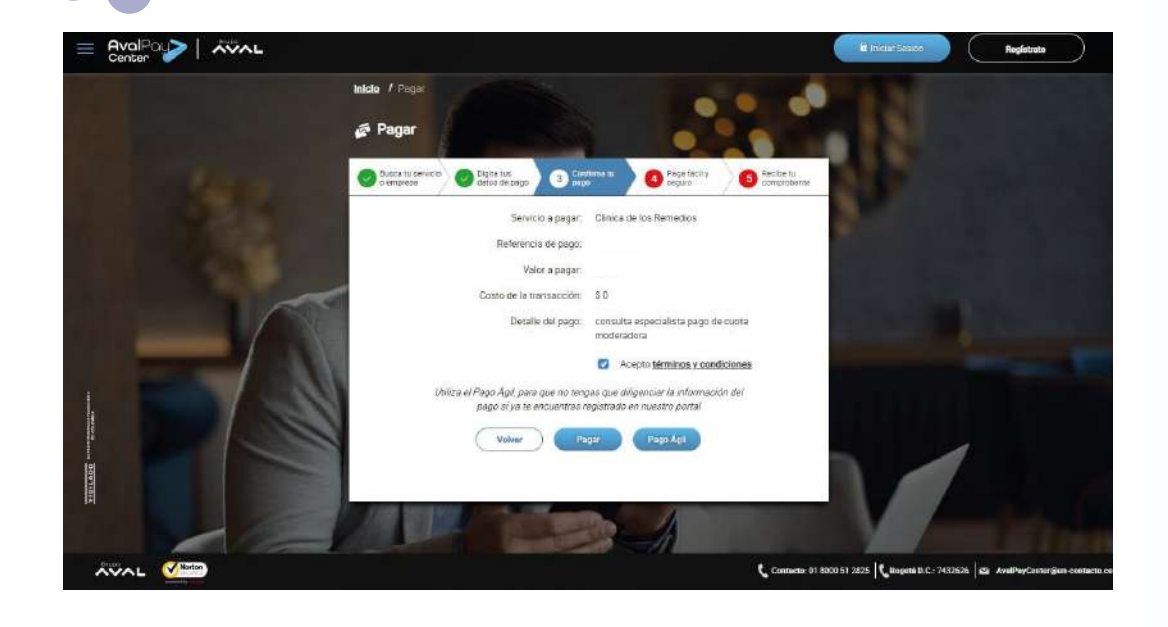

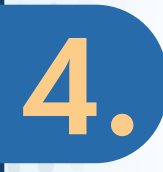

3.

|   | Se alligencian los campos senalados en |  |
|---|----------------------------------------|--|
| T | S I                                    |  |

|                                                    | ID Transacción:                              |  |
|----------------------------------------------------|----------------------------------------------|--|
|                                                    | Referencia:                                  |  |
|                                                    | Valor:                                       |  |
|                                                    |                                              |  |
|                                                    |                                              |  |
|                                                    |                                              |  |
| 2012 (2011) - 11 (1012) (2012)                     |                                              |  |
| Titular del Medio de Pago                          |                                              |  |
| Insura on othe costion for dates dot builty date   | mode de prese ave se un a déleva en el prese |  |
| ingrese en esta sección los datos del trutar del t | necio de pago que se va a unizar en el pago  |  |
| Tipo de Documento                                  | * Número de Documento                        |  |
| npo de Docemento                                   |                                              |  |
| Médula de evidadania                               |                                              |  |
| COURS OF CHUDDOBHID                                | ×                                            |  |
| L'EGMA-DE LINDAGAHE                                | ×                                            |  |
| * Nombre Completo                                  | ×                                            |  |
| * Nombre Compteto                                  | ×                                            |  |
| * Nombre Completo                                  | ×                                            |  |
| * Nombre Completo                                  | * Conferencia de Corres Electrónico          |  |
| * Nombre Completo * Correo Electrônico             | * Confirmación de Correo Electrónico         |  |
| * Nombre Completo * Correo Electrônico             | Confirmación de Correo Electrónico           |  |

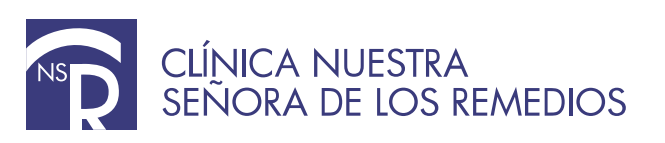

| Colonibia                                        |                            |  |
|--------------------------------------------------|----------------------------|--|
| * Móvil para notificaciones                      | * Confirmar Móvil          |  |
| 🛄 Los datos del Titular son diferentes a los del | Jiente                     |  |
|                                                  |                            |  |
| 📪 Medio de Pago                                  |                            |  |
|                                                  | * pse                      |  |
| (Sensa Personel)                                 | PSE                        |  |
|                                                  | ninar 👿 i cabului vuinnini |  |
| Seleccione<br>Seleccione                         | el Banco                   |  |
|                                                  |                            |  |
|                                                  |                            |  |
| c                                                | ncelar Pagar               |  |
|                                                  | Auston                     |  |

5.

6.

| PSe Fácil,        | rápido y seguro           |                            |  |
|-------------------|---------------------------|----------------------------|--|
|                   | PSE - Pagos Seguros e     | en Línea / Persona Natural |  |
|                   | Persona natural           | Persona juridica           |  |
| E-mali            | Soy un usuario registrado | Quiero registrarme ahora   |  |
| Regresar al comer | cio                       | Inal Banco                 |  |
|                   |                           |                            |  |

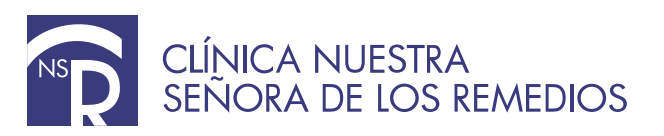

| har y hore actual twint were accure war we acade a rat at one wint<br>ha y hore actual Midroceles 22 de Abril de 2020 4 02.49 PM | MONICA CORTAZAR ESCOBAR           |
|----------------------------------------------------------------------------------------------------|-----------------------------------|
| Tienda Viitual o Recaudador: A TODA HORA SA                                                                                      |                                   |
| Drázstralián 2 Valifización 📬 Paniferanizán                                                                                      |                                   |
|                                                                                                    |                                   |
| Bien hecho!                                                                                                    |                                   |
| El pago ha sido debitado de tu cuenta. Presiona "Finalizat" para regresar al sitio recaudador y notificarle                      | e el resultado de la transacción. |
| Compra online A Toda Hora SA                                                                                                    | También puedes                    |
| Nro. de factura.                                                                                                    | L Descargar resumen               |
| Descripción del pago:                                                                                                    |                                   |
| Nro. de referencia.                                                                                                    |                                   |
| Nro. de referencia 2:                                                                                                    |                                   |
| Nro. de referencia 3:                                                                                                    |                                   |
| Nro. de comprobante:                                                                                                    |                                   |
| Valor pagado:                                                                                                    |                                   |
| Cuenta:                                                                                                    |                                   |
| Ingresa tu email para enviar comprobante Enviar                                                                                  | 1                                 |
| Ingresa uno o varios emais separados con comas para envíar el comprobante                                                        | -                                 |
|                                                                                                    |                                   |

7.

8.

| Resultado de la Transacción<br>Sis transacción ha sido Aprobada<br>Nombre del Pegador<br>Empresa:<br>NIT: |                                                                                                    |
|----------------------------------------------------------------------------------------------------|----------------------------------------------------------------------------------------------------|
| Su transacción ha sido Aprobada<br>Nombre del Pegador<br>Empresa:<br>NIT:                                 |                                                                                                    |
| Nombre del Pegador<br>Empresa:<br>NIT:                                                                    |                                                                                                    |
| Nombre del Pegedor<br>Empresa:<br>NIT:                                                                    |                                                                                                    |
| Empresa:<br>NT:                                                                                           |                                                                                                    |
| NIT:                                                                                                    |                                                                                                    |
|                                                                                                    |                                                                                                    |
| Fecha Transacción:                                                                                        |                                                                                                    |
| Referencia:                                                                                               |                                                                                                    |
| ID Transacción:                                                                                           |                                                                                                    |
| CUS:                                                                                                    |                                                                                                    |
| Banco:                                                                                                    |                                                                                                    |
| Valor de la Transacción:                                                                                  |                                                                                                    |
| Moneda:                                                                                                   |                                                                                                    |
| Descripción de la Transacción:                                                                            |                                                                                                    |
| Teléfono de contacto:                                                                                     |                                                                                                    |
| IP Origen:                                                                                                |                                                                                                    |
|                                                                                                    | Referencia:<br>ID Transacción:<br>CUS:<br>Banco:<br>Valor de la Transacción:<br>Moneda:<br>Descripción de la Transacción:<br>Teléfono de contacto:<br>IP Origen: |

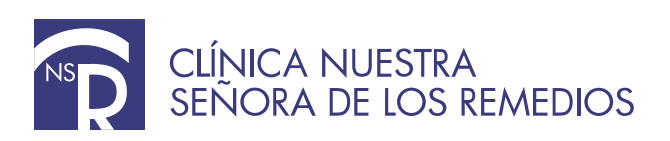